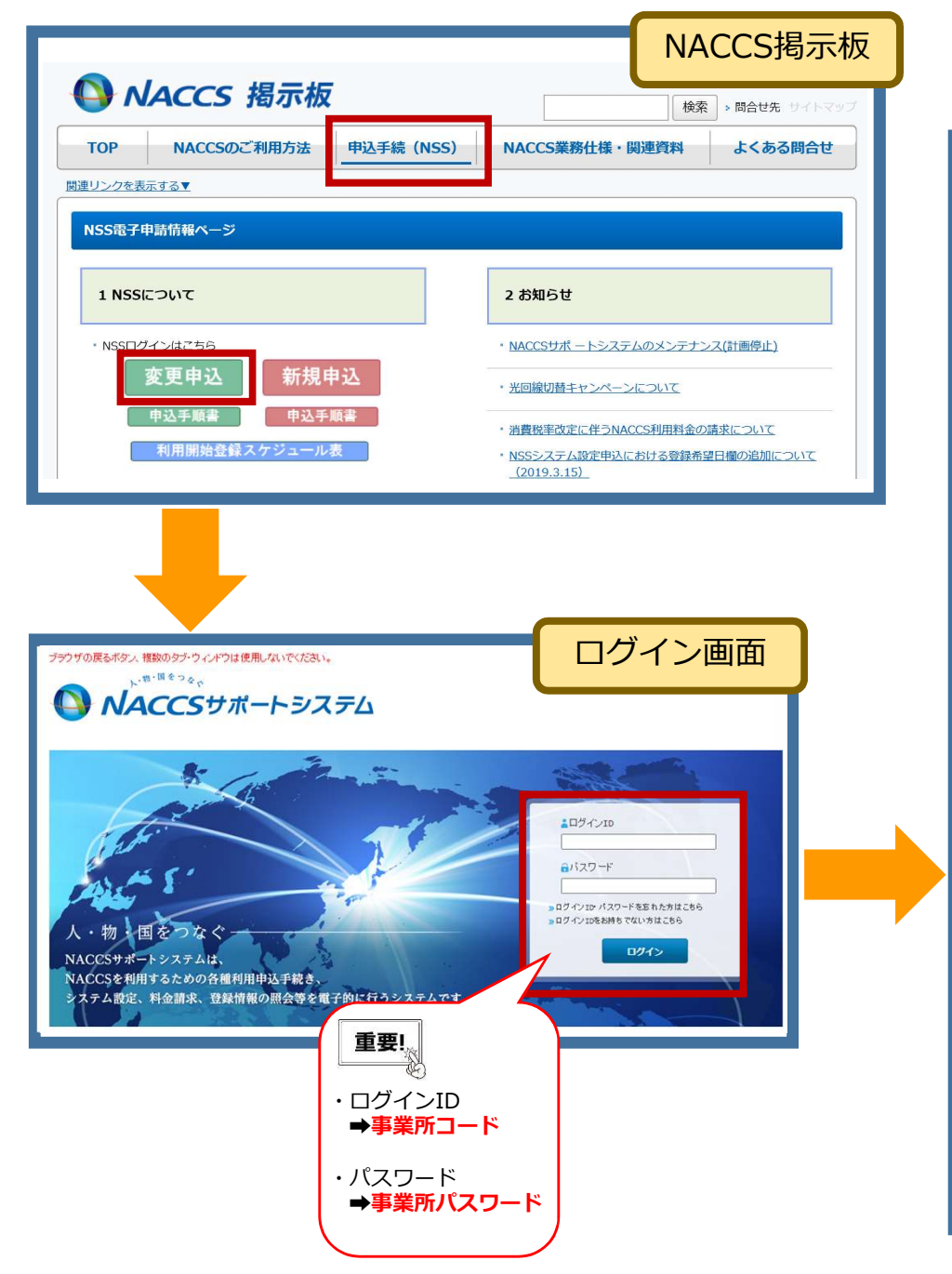

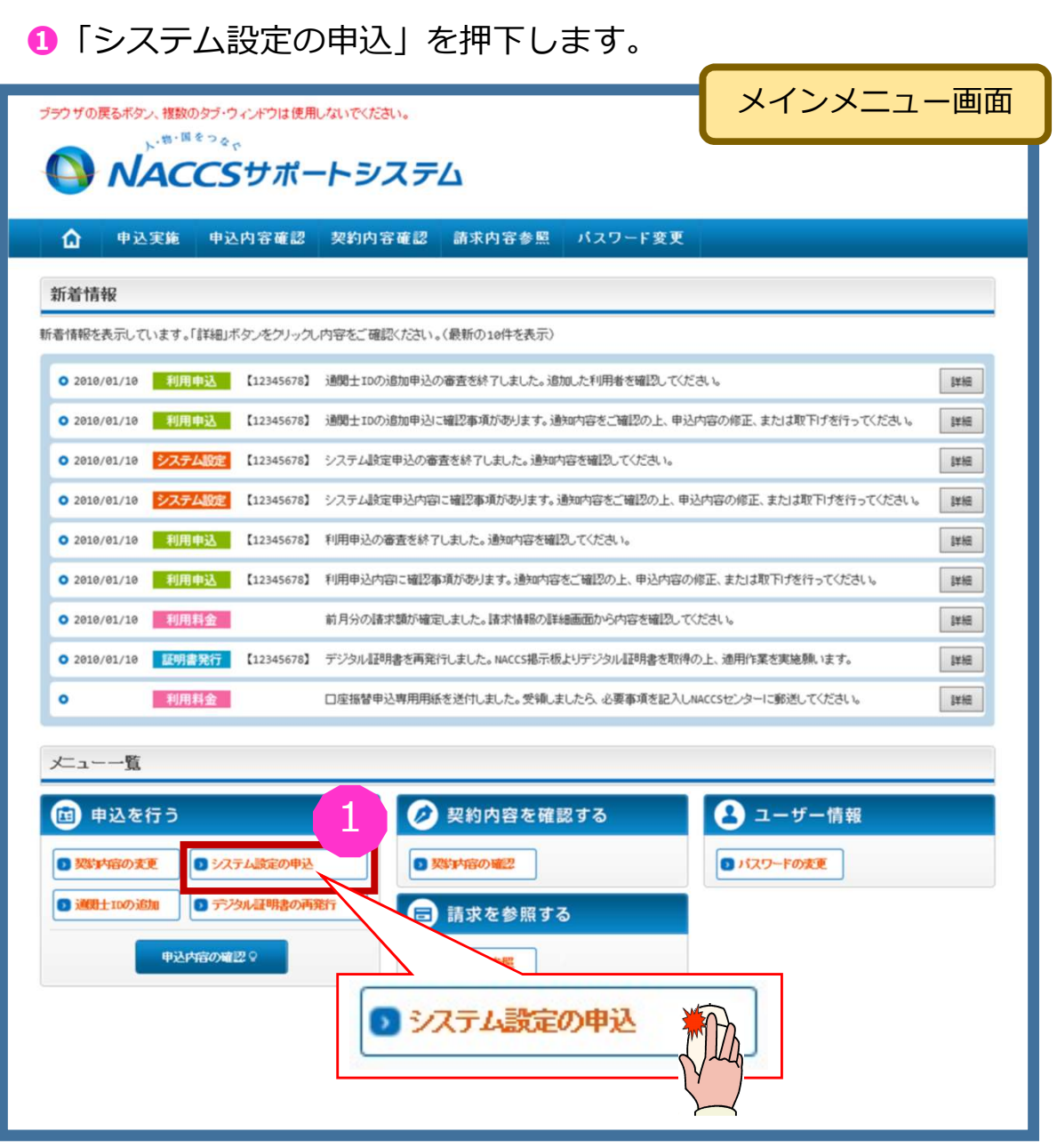

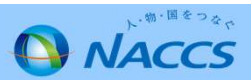

#### 2ガイダンス内容を確認し、「申込担当者の入力へ進む」を 押下し、展開した画面に申込担当者の情報を入力します。

| ブラウザの戻るボタンは使用しないでくたさい。<br>商事株式会社<br>事業所<br>2012/64/19 08:49からログイン中                                                                                       | 1  | 1 申込担当者                              | の入力 2 システム設定情報の登録 3 入力内容の確認                                                                                                    | 4 申請完了                              |
|----------------------------------------------------------------------------------------------------|----|--------------------------------------|----------------------------------------------------------------------------------------------------|-------------------------------------|
| VACCS9/////                                                                                                    |    | 申込担当者 入力                             |                                                                                                    |                                     |
| <ul> <li></li></ul>                                                                                                    |    | ーーーーーーーーーーーーーーーーーーーーーーーーーーーーーーーーーーーー |                                                                                                    |                                     |
| システム設定申込とは                                                                                                    |    |                                      |                                                                                                    |                                     |
| ー<br>システム設定申込とは、ご利用者がNACCSを利用する際に、必要な情報をあらかじめシステムへ登録するための申込です。                                                                                           |    | 氏名                                   | 性: 名: (全角)<br>例:週間 太郎                                                                                                    |                                     |
| システム設定申込にて申込を行う内容については、以下の2種類があります。<br>・企業名・営業所名及び責任者名・営業所所在地(英)の登録<br>・業種別の登録                                                                           |    | 氏名(フリガナ)                             | 姓:         る:         (全角カナ)           例)ッウカン         タロウ                                                                                        | _                                   |
| 【その他】<br>以下の調査票については、MSSに対応しておりませんので、現状どおり「NACCS掲示板」からダウンロードし、必要事項をご記入のうえ、システム設定申込にて述付してください。<br>・貨物引渡業務登録調査票<br>・航空会社インタフェース調査票<br>・船会社受委託関係登録兼船会社付与調査票 |    | 所属部課名 在意                             | (全角)<br>例)第一言素約営業第3課                                                                                                    | ls∙                                 |
|                                                                                                    |    | 役職名 在軍                               | (全角)<br>例)課長                                                                                                    |                                     |
| システム設定申込の流れ                                                                                                    |    | 電話番号                                 | (半角英数字)<br>例)0301234567                                                                                                    | 「-」(ハイフン)を入力せずに、数字のみ入力してください。       |
| システム設定申込は以下のように手順を踏んで行います。                                                                                                    |    | FAX番号 任意                             | 例)8398765432                                                                                                    | J(ハイアン)を入力せずに、数字のみ入力<br>してくたれい。     |
| 本システムにてシステム設定申込内容を登録します。<br>一度に収扱の利用者コードに対する申込も可能です。<br>個別調査票については、NACCS掲示板よりダウンロードし、必要事項を記入してください。<br>NACCS掲示板へは、 <u>こちら</u> からお達みください。                 | [1 | E-mailアドレス<br>確認                     | <ul> <li>         は認のため、同じE-mailアドレスを入力してください。         <ul> <li>                       (半角英数字)                       (半角英数字)</li></ul></li></ul> | ✓ 利用申込完了の通知先として登録します。               |
| STEP2 システム設定申込の確認結果の通知                                                                                                    |    |                                      | 例)taro.tsukangmaccs.jp                                                                                                    | 3                                   |
| NACCSセンターにて申請内容を確認し、その結果を通知します。<br>内容に不備があった場合は、確認依頼の旨が通知されますので、システム設定申込の入力内容を確認し、再度STEP1から作業を行ってください。<br>問題がない場合は、NACCSへの反映日を通知したします。                   |    | く申込ガイダンスに戻る<br>くシステム設定申込幣報           | 「多料」に戻る                                                                                                    | システム設定申込の入力へ進む ><br>システム設定申込随語へ進む > |
| STEP3 NACCS利用の開始                                                                                                    |    | 0申込内容を一時保存:                          | 42                                                                                                    |                                     |
| STEP2にて適知されたNACCSへの反映日以降、利用可能な状態となります。       2         < パニューに戻る                                                                                         |    |                                      |                                                                                                    |                                     |
| <                                                                                                    |    |                                      |                                                                                                    |                                     |

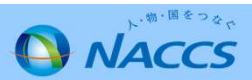

⑧入力後、「システム設定申込の入力へ進む」を押下します。

④「ファイルの選択」ボタンを押し、添付したいエクセルやPDFを選択し、「ファイルを添付する」を押下します。

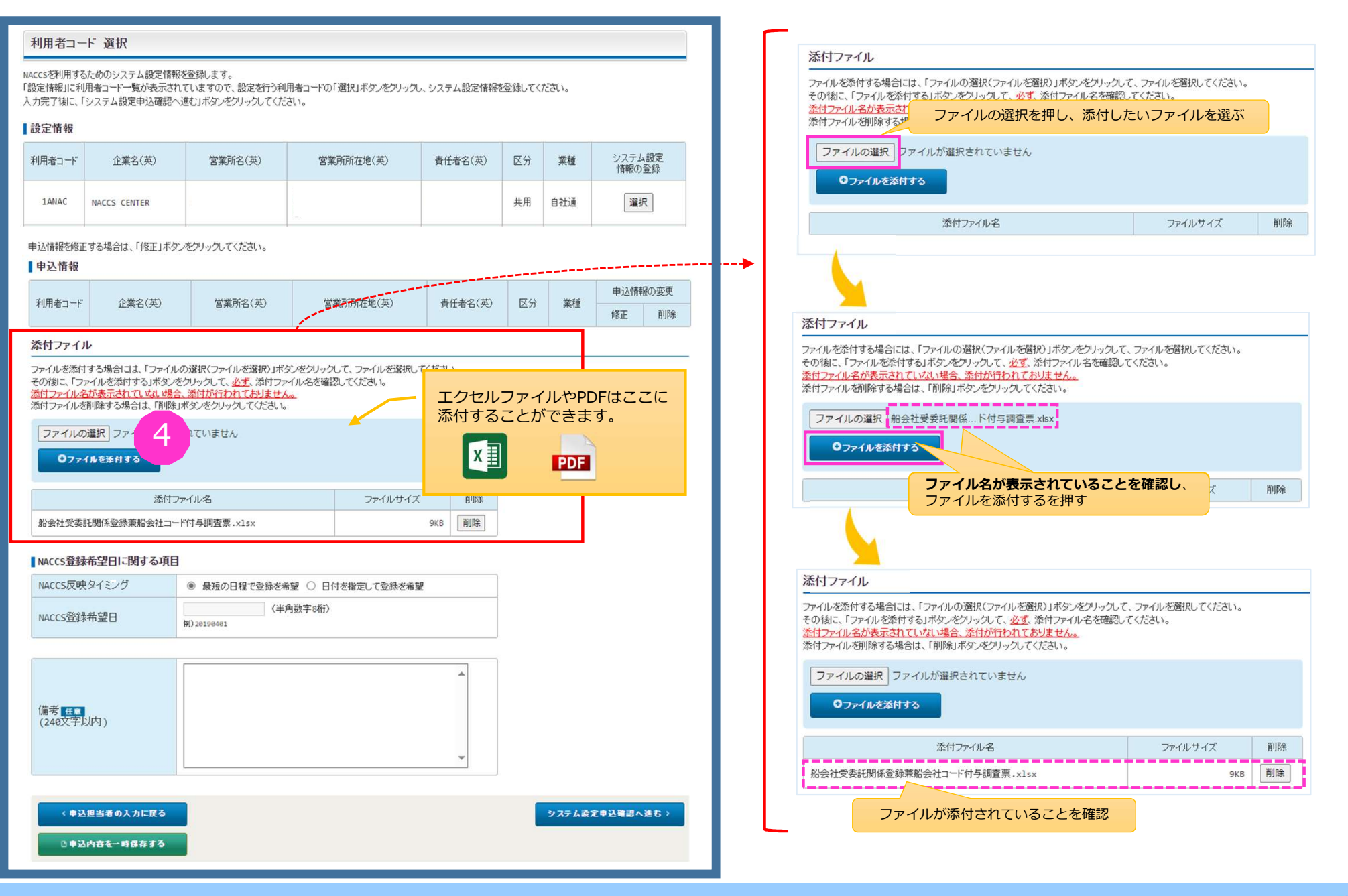

# ⑤NACCSへの登録希望日がある場合は「日付を指定して登録を希望(※)」を選択し登録希望日を入力してから「システム設定申込確認へ進む」を押下します※登録日を確約するものではございません。ご希望に沿えない場合もございます。

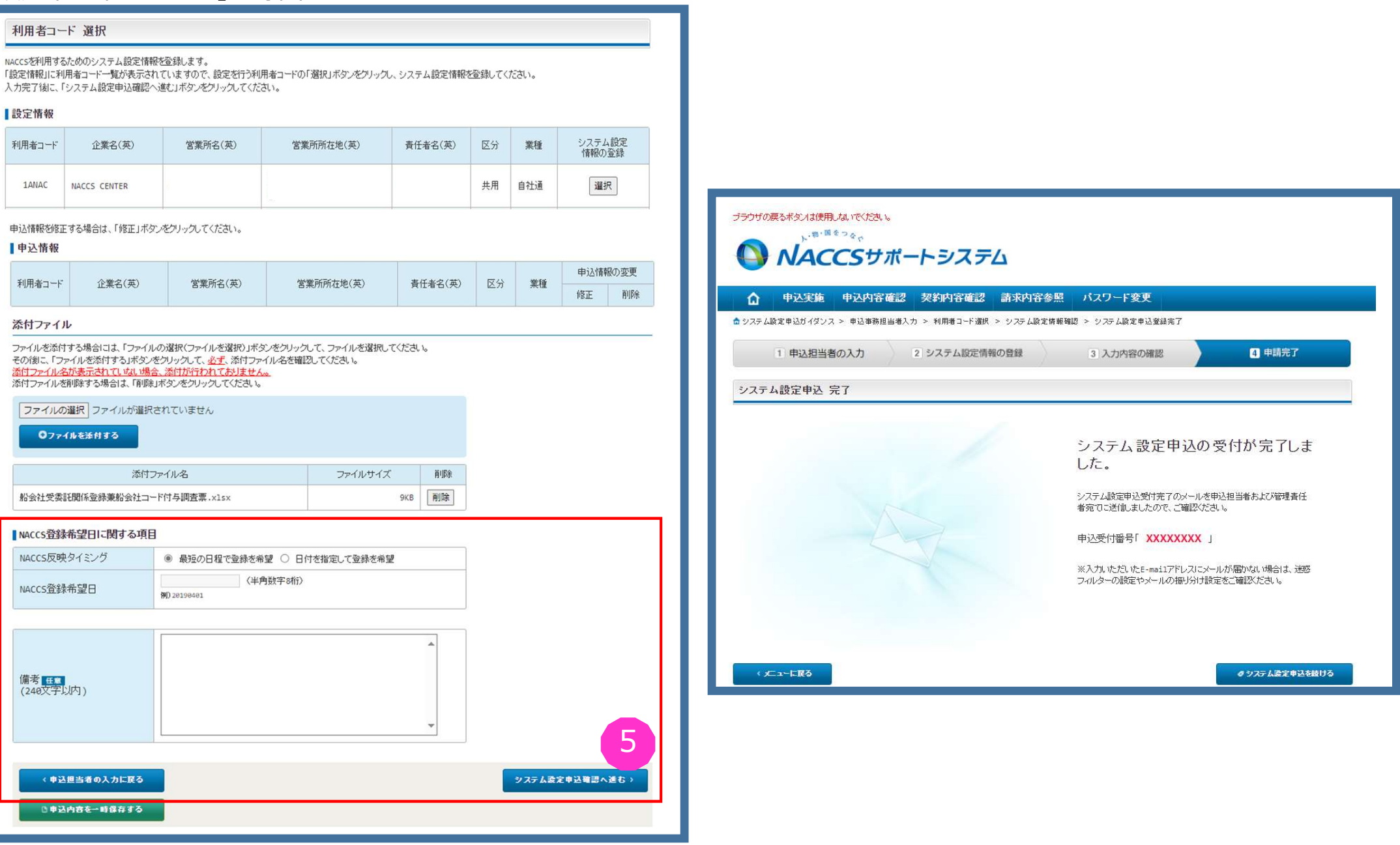